## How To Add A Child To An Existing "Respect In Sport" Account

- 1. Log in to the Respect in sport <u>https://omhahockeyparent.respectgroupinc.com/</u>
- 2. Click on profile

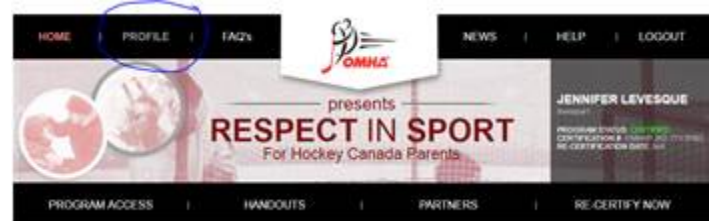

3. Click on child management

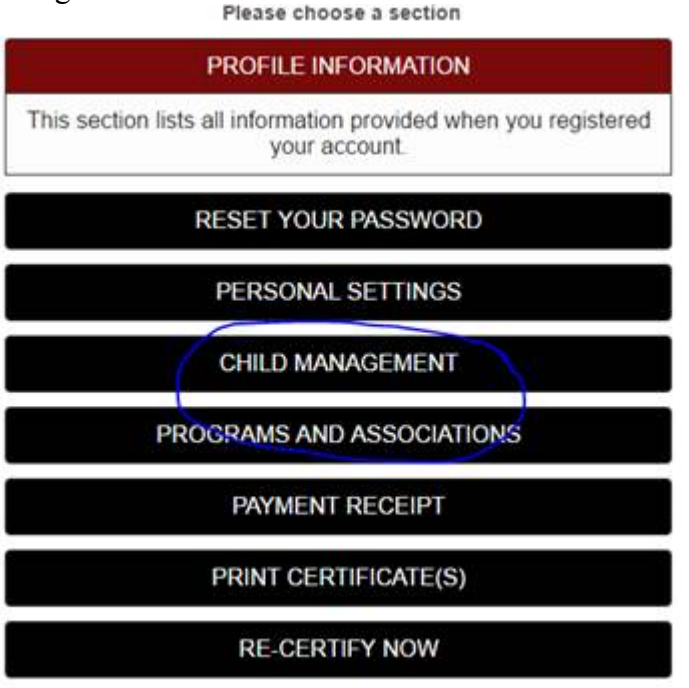

4. Click on Add a child – ensure you use the child's full and proper name as it appears on his/her birth certificate

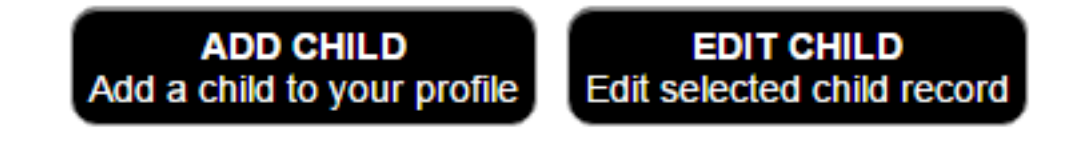

## Add A Child To Your Profile:

| First Name                                                                                                    | -                |
|----------------------------------------------------------------------------------------------------|------------------|
|                                                                                                    |                  |
| Last Name                                                                                                    |                  |
| Date of Birth                                                                                                    |                  |
| Gender                                                                                                    |                  |
| Male Female                                                                                                    |                  |
| Click on the arrow below to expand the selections. Cho<br>associations that pertain to your child and this prog<br>Association | oose al<br>Iram. |
| + Ontario Minor Hockey Association Parent                                                                                      |                  |
| SAVE CANCEL<br>Save and Add Child Close Without Saving                                                                         |                  |